# UAC User Setup Quick Guide for CA Medi-Cal

UAC stands for User Administration Console. This is the application used by Delegated Administrators to manage user accounts for select Magellan applications and portals. This allows organizations to self-manage their user access with minimal outside intervention.

There are multiple ways to access the UAC console:

- go directly to UAC at <u>https://uac.magellanrx.com</u>
- log into the Magellan Okta home page at https://magellanhealthsso.okta.com and select the tile named UAC
- any provider portal equipped with a menu link for UAC

The two types of users that the UAC console provisions - Delegated Administrators and Standard Users Delegated Administrators are users that have registered using a secure PIN process to have authority for a particular OrgID, NPI or Chain Code. They access the UAC console once registered to manage and provision their standard users. Standard Users are created and are assigned their access by administrators using the UAC Console (for the financial portal, standard users that have 835 file access are referred to as "receivers". Standard users do not have access to the UAC console.

Providers register for access using three types of organization ID (orgID):

NPI: An NPI is a unique identification number for covered health care providers. Covered health care providers and all health plans and health care clearinghouses must use the NPIs in the administrative and financial transactions adopted under HIPAA. The NPI is a 10-position, intelligence-free numeric identifier (10-digit number).

Chain Code: NCPDP allows Provider organizations to create and maintain a chain code entry in the NCPDP database that creates a single orgID/NPI record that has multiple orgID/NPIs associated to it. Magellan uses this chain code so that UAC Delegated Administrators can assign a single chain code entry to their standard user accounts that will provide access to retrieve specific financial remittance information for all of the chain code affiliated NPIs. This is useful for users that need to have access to all of the organization's financial data without having to affiliate the individual org ID/NPIs to their account. The only use of this chain code at the present time is for remittance retrieval in MRxPay and will not function in any other capacity. Chain codes are treated the same as an individual NPI for registration purposes. Chain codes are usually 3 characters in length and can be alphanumeric. Note that chain codes will NOT allow a delegated administrator to assign any user rights for the individual NPIs associated under the chain code. *IMPORTANT NOTE: When registering a chain code, this code would only be applicable within the financial area only. This will not provide access to the individual NPIs that roll up to the chain code.* 

Keyword: A keyword is a specific code created by Magellan and used by manufacturers for invoicing purposes. A keyword will have labeler codes associated to it for invoicing purposes only.

In order for Providers to get access, they will need to request a PIN(s), register with those PIN(s) and create any standard users for the organizations for which they have registered authority.

#### SECTION 1 - REGISTERING TO BECOME A DELEGATED ADMINISTRATOR WITH AUTHORITY:

1. Open the User Administration Console (UAC) page by entering <u>https://uac.magellanrx.com</u> in the address bar of your web browser. The UAC Home screen appears.

| 2. | Click the Re<br>Magellan | egister widget.<br>I                                                                 |                                                                                                    | User Administrat<br>Console (UAC)                                                                                  | ion |
|----|--------------------------|--------------------------------------------------------------------------------------|----------------------------------------------------------------------------------------------------|----------------------------------------------------------------------------------------------------|-----|
|    |                          | Cog In I am a Delegated Administration and need to perform user administration wave. | Register<br>1 do NOT have a User ID and need to initiate registration to became a Delegated Administration. | Complete Registration These received my PNI and read to complete registration to become a Delegated Administration |     |

3. Complete the required fields on the screen. This is where you populate the fields with your contact information. The required fields are marked with a red asterisk (\*).

|                                      | Please fill out the fields below to register |                                  |                            |
|--------------------------------------|----------------------------------------------|----------------------------------|----------------------------|
| New User Information                 |                                              |                                  | Indicates required field * |
| First Name *<br>Organization         | Larr Name *<br>Del/Admin                     | Work Phone *<br>(212) 555 - 1212 |                            |
| Organization Validation              |                                              |                                  |                            |
| Organization Type*<br>Provider       | State•<br>Medi-Cal •                         | Id Type*<br>NPI                  | *                          |
| Organization Id/NPI *<br>88888888814 | VALIDATE ORC                                 |                                  |                            |

4. After the required fields are entered, click the Validate Org button; if the OrgID/NPI/Chain Code/Keyword is on the provider file, the data will fill in the grid below<sup>1</sup>.

|                                |          |                             | Please fill out th             | e fields below    | to register     |                                 |                |                          |         |
|--------------------------------|----------|-----------------------------|--------------------------------|-------------------|-----------------|---------------------------------|----------------|--------------------------|---------|
| w User Informatic              | n        |                             |                                |                   |                 |                                 |                | Indicates required field | •       |
| t Name *<br>ganization         |          |                             | Last Name *<br>DelAdmin        |                   |                 | Work Phone*<br>(212) 555 - 1212 |                |                          |         |
| ganization Validat             | tion     |                             |                                |                   |                 |                                 |                |                          |         |
| anization Type *<br>Wider      |          | <b>*</b>                    | <sub>State</sub> •<br>Medi-Cal |                   | -               | Id Type*<br>NPI                 |                |                          |         |
| anization Id/NPI*<br>888888814 |          |                             | VALIDATE ORG                   |                   |                 |                                 |                |                          |         |
| Org Id/NPI↑                    | Owner ID | Context(s)                  | Name                           | Address           | City            | State                           | Zip            | Alt Address              | Discard |
| NPI:888888814                  |          | California Pharmacy Context | Test Pharmacy 14               | 14 Test Data Trce | Magellan Health | CA                              | 88888          | C Alt address            | ŧ       |
|                                |          |                             |                                |                   |                 |                                 | Rows per page: | 5 🔻 1-1 of               | 1 <     |

5. Continue entering and validating as many OrgID/NPI/Chain Code/Keywords as necessary (up to a limit of 50<sup>2</sup>) then click Submit. A letter with a PIN number will be sent to the address on file for each Organization ID you requested. If you need to have the letters sent to an address other than the one returned on the screen, you will need to complete the Alt Address process by checking the Alt Address box for EVERY line before submitting as shown in the graphic below<sup>4</sup>.

| Name *<br>anization     |              |                             |                                |                       |                 |                    |                | Indicates required field | •       |
|-------------------------|--------------|-----------------------------|--------------------------------|-----------------------|-----------------|--------------------|----------------|--------------------------|---------|
|                         |              |                             | Last Name *<br>DelAdmin        |                       | (212)           | one*<br>555 - 1212 |                |                          |         |
| zanization Validation   |              |                             |                                |                       |                 |                    |                |                          |         |
| nization Type*<br>vider |              | <b>.</b>                    | <sub>State</sub> *<br>Medi-Cal |                       | ← NPI           | •                  |                |                          |         |
| anization Id/NPI*       |              |                             | VALIDATE ORG                   |                       |                 |                    |                |                          |         |
| Org Id/NPI↑             | Owner ID     | Context(s)                  | Name                           | Address               | City            | State              | Zip            | Alt Address              | Discard |
| NPI:8888888814          |              | California Pharmacy Context | Test Pharmacy 14               | 14 Test Data Trce     | Magellan Health | CA                 | 88888          | Alt address              | ŧ       |
| NPI:8888888815          | 888888881501 | California Pharmacy Context | Test Pharmacy 15               | 15 Test Data Turnpike | Magellan Health | CA                 | 88888          | Alt address              | Î       |
|                         |              |                             |                                |                       |                 |                    | Rows per page: | 5 🖛 1-2 of 2             | <       |

*When the PIN letter is received (there will be one for each OrgID/NPI/Chain Code/Keyword requested):* 

- 6. Open the User Administration Console (UAC) page by entering <u>https://uac.magellanrx.com</u> in the address bar of your web browser. The UAC Home screen appears.
- 7. Click on the Complete Registration widget.

| Magellan |        |                                                                                                    | User Administratio<br>Console (UAC) |  |
|----------|--------|----------------------------------------------------------------------------------------------------|-------------------------------------|--|
|          | Log In | Register<br>I do NOT have a User ID and need to initiate regionation to become a Delegated Administrator. | Complete Registration               |  |

8. This next screen you will use to create your login account. Complete the required fields on the New User Information portion of the screen; the required fields are marked with a red asterisk (\*). *Make certain that you enter your email address is correct because this will become your login user ID.* 

|                                                       | Please fill out the fields below to complete regis             | tration                    |
|-------------------------------------------------------|----------------------------------------------------------------|----------------------------|
| New User Information                                  |                                                                | Indicates required field * |
| First Name *<br>Organization                          | Last Name<br>DelAdmin                                          | RESERV CONFIRMATION EMAIL  |
| User Id (Email) *<br>organizationdeladmin2@nomail.com | Ba-Enter User Id [Email] *<br>organizationdeladmin2@nomail.com |                            |
| Password *                                            | Pe-enter Password *                                            |                            |
| Phone <sup>®</sup><br>(212) 555 - 1212                | <sub>Fax</sub><br>(212) 555 - 1212                             |                            |
| AC User Setup Quick Guide                             |                                                                | Revised                    |

9. Select the Organization Type, State, ID Type then the OrgID/NPI/Chain Code/Keyword and PIN number combination from the letter and click VALIDATE ORG.

| •                                                                                                    |                                                                       |                                                                                                    |                                                               |                                                                |                                                           |                             |                                                                           |                                    |
|----------------------------------------------------------------------------------------------------|-----------------------------------------------------------------------|----------------------------------------------------------------------------------------------------|---------------------------------------------------------------|----------------------------------------------------------------|-----------------------------------------------------------|-----------------------------|---------------------------------------------------------------------------|------------------------------------|
| Organization Type *<br>Provider                                                                                        |                                                                       | State*<br>✓ Medi-Cal                                                                                 |                                                               |                                                                | Id Type*<br>→ NPI                                         |                             |                                                                           |                                    |
| Organization Id/NPI *                                                                                                  |                                                                       |                                                                                                    |                                                               |                                                                |                                                           |                             |                                                                           |                                    |
| 8888888814                                                                                                    |                                                                       | VALIDATE C                                                                                           | DRG                                                           |                                                                |                                                           |                             |                                                                           |                                    |
|                                                                                                    |                                                                       |                                                                                                    |                                                               |                                                                |                                                           |                             |                                                                           |                                    |
|                                                                                                    |                                                                       |                                                                                                    |                                                               |                                                                |                                                           |                             |                                                                           |                                    |
| the informat                                                                                                    | ion entered                                                           | l is correctly entered                                                                               | the grid will po                                              | pulate with the                                                | e provider data                                           | a on file.                  |                                                                           |                                    |
| Organization Validatio                                                                                                 | n                                                                     |                                                                                                    | 0 1                                                           |                                                                |                                                           |                             |                                                                           |                                    |
| Organization Type *                                                                                                    |                                                                       | State •                                                                                              |                                                               |                                                                | ld Type *                                                 |                             |                                                                           |                                    |
| Provider                                                                                                    |                                                                       | ▼ Medi-Cal                                                                                           |                                                               |                                                                | * NPI                                                     |                             |                                                                           |                                    |
|                                                                                                    |                                                                       |                                                                                                    |                                                               |                                                                |                                                           |                             |                                                                           |                                    |
|                                                                                                    |                                                                       | Pin "                                                                                                |                                                               |                                                                | VALIDATE ORG                                              |                             |                                                                           |                                    |
| Organization Id/NPI *                                                                                                  |                                                                       |                                                                                                    |                                                               |                                                                |                                                           |                             |                                                                           |                                    |
| Organization Id/NPI *<br>Org Id/NPI↑                                                                                   | Owner Id                                                              | Context(s)                                                                                           | Name                                                          | Address                                                        | City                                                      | State                       | Zip                                                                       | Discard                            |
| Organization Id/NPI *<br>Org Id/NPI ↑<br>NPI : 8888888814                                                              | Owner Id                                                              | Context(s)<br>California Pharmacy Context                                                            | Name<br>Test Pharmacy 14                                      | Address<br>14 Test Data Trce                                   | City<br>Magellan Health                                   | State<br>CA                 | Zip<br>88888                                                              | Discard                            |
| Organization Id/NPI ♥<br>Org Id/NPI ↑<br>NPI : 8888888814                                                              | Owner Id                                                              | Context(s)<br>California Pharmacy Context                                                            | Name<br>Test Pharmacy 14                                      | Address<br>14 Test Data Trce                                   | City<br>Magellan Health                                   | State<br>CA<br>Rows per pag | Zip<br>88888<br>8: 5 💌 1-10                                               | Discard                            |
| Organization Id/NPI ♥<br>Org Id/NPI ↑<br>NPI : 8888888914                                                              | Owner Id                                                              | Context(s)<br>California Pharmacy Context                                                            | Name<br>Test Pharmacy 14                                      | Address<br>14 Test Data Trce                                   | City<br>Magellan Health                                   | State<br>CA<br>Rows per pag | Zip<br>88888<br>8: <u>5 <del>•</del></u> 2-1 of                           | Discard<br>f1 <                    |
| Organization Id/NPI ♥<br>Org Id/NPI ↑<br>NPI : 8888888914<br>If you do not wish to regis                               | Owner Id<br>ter with an organization l                                | Context(s)<br>California Pharmacy Context<br>Listed above, use the trash can to discard th           | Name<br>Test Pharmacy 14<br>nat organization. Enter another ( | Address<br>14 Test Data Trce<br>Drganization ID/NPI and PIN to | City<br>Magellan Health<br>validate or click Submit to co | State<br>CA<br>Rows per pag | Zip<br>88888<br>E: <u>5 <del>•</del></u> 1-1 of<br>tion for the Organizat | Discard                            |
| Organization Id/NPI ♥<br>Org Id/NPI ↑<br>NPI : 8888888814<br>If you do not wish to regis<br>Click Cancel to discontinu | Owner Id<br>ter with an organization I<br>e the PIIR Registration pro | Context(s)<br>California Pharmacy Context<br>Listed above, use the trash can to discard th<br>ocess. | Name<br>Test Pharmacy 14<br>nat organization. Enter another ( | Address<br>14 Test Data Trce<br>Organization ID/NPI and PIN to | City<br>Magellan Health<br>validate or click Submit to co | State<br>CA<br>Rows per pag | Zip<br>88888<br>8: <u>5 •</u> 1-10 <sup>0</sup><br>tion for the Organizat | Discard<br>f 1 <<br>tion(s) listed |

11. Continue to add all of the OrgID/NPI/Chain Code/Keyword and PIN combinations from the letters you received (you can enter up to the 50 limit on this submission). When you have finished and are ready, click SUBMIT. Organization Validation

| ganization Id/NPI *                                                              |                                                                                                | Pin *                                                                                  |                                                                               |                                                                        | VALIDATE ORG                                                   |                                                |                                    |                      |
|----------------------------------------------------------------------------------|------------------------------------------------------------------------------------------------|----------------------------------------------------------------------------------------|-------------------------------------------------------------------------------|------------------------------------------------------------------------|----------------------------------------------------------------|------------------------------------------------|------------------------------------|----------------------|
| Org Id/NPI↑                                                                      | Owner Id                                                                                       | Context(s)                                                                             | Name                                                                          | Address                                                                | City                                                           | State                                          | Zip                                | Discard              |
| NPI:888888814                                                                    |                                                                                                | California Pharmacy Context                                                            | Test Pharmacy 14                                                              | 14 Test Data Trce                                                      | Magellan Health                                                | CA                                             | 88888                              |                      |
| NPI:888888815                                                                    | 88888881501                                                                                    | California Pharmacy Context                                                            | Test Pharmacy 15                                                              | 15 Test Data Turnpike                                                  | Magellan Health                                                | CA                                             | 88888                              |                      |
|                                                                                  |                                                                                                |                                                                                        |                                                                               |                                                                        |                                                                | Rows per page:                                 | 5 💌 1-2 of                         | 2 < >                |
| f you do not wish to reg<br>Click Cancel to discontir<br>Password must be at lea | ister with an organization li<br>ue the PIN Registration proc<br>st 8 characters long, contain | sted above, use the trash can to disc<br>cess.<br>a lowercase letter, an uppercase let | ard that organization. Enter another<br>ter, a number, a special character (@ | Organization ID/NPI and PIN to va<br>)\$!#%^???+-), no parts of your u | alidate or click Submit to com<br>sername, and can not include | plete PIN Registratio<br>your first name or la | on for the Organizati<br>1st name. | ion(s) listed above. |
|                                                                                  |                                                                                                |                                                                                        |                                                                               |                                                                        |                                                                |                                                |                                    |                      |

12. An email containing an activation link will be sent to the email address entered on the registration form.

| Magellan                                                                                                    | User Administration<br>Console (UAC)                                  | Q  |
|----------------------------------------------------------------------------------------------------|-----------------------------------------------------------------------|----|
| PIN Registration Confirmation                                                                                                    |                                                                       |    |
| An email containing an activation link will be sent to arganizationdeladmin@nomail.com. After you click on the activation link, a confirmation screen will appear in your browser window letting you know that you have been successfully added to our dire also contain a link which will direct you to the full-featured application, requiring you to enter your User ID and password. After successfully adging in, you will be able to manage all facets of the Users, Roles and Organizations associated with the Organi | ectory. The confirmation screen will<br>ization ID(s) you registered. |    |
| HOME                                                                                                    |                                                                       |    |
|                                                                                                    |                                                                       |    |
|                                                                                                    |                                                                       |    |
|                                                                                                    |                                                                       |    |
|                                                                                                    |                                                                       |    |
| Page 4 – UAC User Setup Quick Guide                                                                                                    | Revised 2/17/202                                                      | 22 |

| Magellan Rx UAC new Delegated Administrator                                                                                                    | account activation is required                                                                                                    |                               |                                                          |                              |
|----------------------------------------------------------------------------------------------------|----------------------------------------------------------------------------------------------------|-------------------------------|----------------------------------------------------------|------------------------------|
| registration@magellanhealth.com<br>To uacoktaqa+deladmin4109@gmail.com                                                                                                    |                                                                                                    |                               | S Reply Reply A                                          | II → Forward<br>Tue 2/15/202 |
|                                                                                                    |                                                                                                    | 10 11                         | 12 1                                                     | 3 · · · 1 · · · 14           |
|                                                                                                    |                                                                                                    |                               |                                                          |                              |
|                                                                                                    |                                                                                                    |                               |                                                          |                              |
|                                                                                                    |                                                                                                    |                               |                                                          |                              |
| EXTERNAL: This email originated from outside of the orga                                                                                                    | nization. Do not click on any links or open any attachments unless                                                                                                    | you trust the sender and know | w the content is safe.                                   |                              |
| EXTERNAL: This email originated from outside of the orga                                                                                                    | nization. Do not click on any links or open any attachments unless                                                                                                    | you trust the sender and know | w the content is safe.                                   | helow to activate            |
| EXTERNAL: This email originated from outside of the orga<br>Congratulations! The userid <u>uacoktaga+deladmin4109@gmail.com</u> h<br>account. If the link doesn't work, copy and paste the following into yu                                                                                                   | nnization. Do not click on any links or open any attachments unless<br>has been successfully registered as a delegated administrator for Magellan Rx<br>your browser's address bar:                                                                            | you trust the sender and know | w the content is safe.<br>rices. Please click on the URL | below to activate            |
| EXTERNAL: This email originated from outside of the orga<br>Congratulations! The userid <u>uacoktaqa+deladmin4109@gmail.com</u> h<br>account. If the link doesn't work, copy and paste the following into yu                                                                                                   | nization. Do not click on any links or open any attachments unless<br>has been successfully registered as a delegated administrator for Magellan Rx<br>your browser's address bar:                                                                             | you trust the sender and know | w the content is safe.<br>rices. Please click on the URL | below to activate            |
| EXTERNAL: This email originated from outside of the orga<br>Congratulations! The userid <u>uacoktaqa+deladmin4109@gmail.com</u> h<br>account. If the link doesn't work, copy and paste the following into yu<br>https://uacqa.magellanrx.com/activation-confirmation/activate?key:                             | nization. Do not click on any links or open any attachments unless<br>has been successfully registered as a delegated administrator for Magellan Rx<br>your browser's address bar:<br><u>=aa8755bb37604736&amp;userid=uacoktaqa%2Bdeladmin4109%40gmail.com</u> | you trust the sender and know | w the content is safe.<br>rices. Please click on the URL | below to activate            |
| EXTERNAL: This email originated from outside of the orga<br>Congratulations! The userid <u>uacoktaqa+deladmin4109@gmail.com</u> h<br>account. If the link doesn't work, copy and paste the following into yu<br>https://uacqa.magellanrx.com/activation-confirmation/activate?key:<br>Regards,                 | nization. Do not click on any links or open any attachments unless<br>has been successfully registered as a delegated administrator for Magellan Rx<br>your browser's address bar:<br><u>=aa8755bb37604736&amp;userid=uacoktaqa%2Bdeladmin4109%40gmail.com</u> | you trust the sender and know | w the content is safe.<br>rices. Please click on the URL | below to activate            |
| EXTERNAL: This email originated from outside of the orga<br>Congratulations! The userid <u>uacoktaqa+deladmin4109@gmail.com</u> h<br>account. If the link doesn't work, copy and paste the following into yu<br>https://uacqa.magellanrx.com/activation-confirmation/activate?keys<br>Regards,<br>Magellan Rx. | nization. Do not click on any links or open any attachments unless<br>has been successfully registered as a delegated administrator for Magellan Rx<br>your browser's address bar:<br>==aa8755bb37604736&userid=uacoktaqa%2Bdeladmin4109%40gmail.com           | you trust the sender and know | w the content is safe.<br>rices. Please click on the URL | below to activate            |

14. After you click the activation link, a Confirmation screen appears in your browser window, indicating that you have been successfully added to the directory. If you do not see this message, your account has not been activated and you will not be able to log in. The Confirmation screen also contains a link that directs you to the full-featured UAC application. Here you will be able to create accounts for Non-Administrative Users within your pharmacy or prescriber's office.

| Activation Confirmation                                                                                                    |  |
|----------------------------------------------------------------------------------------------------|--|
| Your User ID has been successfully added to our directory.                                                                                                    |  |
| Privacy and Security Statements for Web Applications                                                                                                    |  |
| By accessing this account, you agree to the following privacy and security statement:                                                                                                    |  |
| The information transmitted, received, and accessed through this website may include confidential information whose disclosure is governed by federal and/or state law. Wrongfully accessing or disclosing such information may subject the violator to civil and/or criminal penalties including fines and/or imprisonment. If you are not authorized to access this information or have logged onto this site erroneously, immediately exit this application and dispose of any and all materials erroneously obtained herein. |  |
| https://uke.magellanrs.com                                                                                                    |  |
|                                                                                                    |  |

For Delegated Administrators, the following roles are automatically assigned on account activation<sup>3</sup>:

- UAC Delegated Administrator (the user management console for UAC)
- Provider Portal (Provider user information and tools at Magellan)
- Saba Training (training, instructional materials and user guides)

If you need to have financial file access (835) or web claims submission roles you will need to self-provision those on your own account (see the next section, "Delegated Administrator Self Provisioning").

Revised 2/17/2022

## SECTION 2 - DELEGATED ADMINISTRATOR ACCOUNT SELF PROVISIONING

You will also need to assign your own access privileges to any financial application(s) available. If you do not complete this step, you will not be able to access the applications with your user ID. To provision your own account follow the steps below.

Click the User Administration Console (UAC) hyperlink on the Medi-Cal Rx Web Portal (<u>https://medi-calrx.dhcs.ca.gov/provider</u>) or go directly to the UAC site by entering <u>https://uac.magellanrx.com</u> in the address bar of your web browser. The UAC Home screen appears.

| 2. | Magellan<br>HEALTH       |                  |                                                                                                    | User Administration<br>Console (UAC)                                                                               | Q |
|----|--------------------------|------------------|----------------------------------------------------------------------------------------------------|----------------------------------------------------------------------------------------------------|---|
|    | i am a Delegated Admin   | Eog In<br>Log In | Register<br>I do NOT have a User ID and need to initiate registration to become a Delegated Administrator. | Complete Registration There received my 9NI and need to complete registration to become a Delegated Administrator. |   |
| 3. | Enter your login credent | ials⁵.           |                                                                                                    |                                                                                                    |   |
|    | -                        |                  | Magellan<br>HEALTH                                                                                         |                                                                                                    |   |
|    |                          |                  | Sign In<br>Email<br>Please enter your email address.                                                       |                                                                                                    |   |
|    |                          |                  | organizationdeladmin@nomail.com Password                                                                   |                                                                                                    |   |
|    |                          |                  | ••••••                                                                                                    |                                                                                                    |   |
|    |                          |                  | Sign In<br>Need help signing in?                                                                           |                                                                                                    |   |
|    |                          |                  |                                                                                                    |                                                                                                    |   |

4. You will be taken to the secure UAC landing page (User Management). In the blue menu bar under the UAC logo you will see your name, login email account address (as a blue hyperlink) and your role under the Magellan Health logo. Click the blue email hyperlink to access your own account.

| Magellan                                    | -        | User Administration<br>Console (UAC)                                      |        |
|---------------------------------------------|----------|---------------------------------------------------------------------------|--------|
| 上 User Management 🔳 Organization Management | O Deladn | nin ( <u>organizationdeladmin@nomail.com</u> )<br>Delegated Administrator | LOGOUT |
|                                             |          |                                                                           |        |

5. You will be taken to the User Demographics screen that will display your own account information. Select the Orgs and Roles tab on the left side menu bar.

| User Managem         | ent 🔲 Organization Management                                                                                                    |                                                                                                    | O Deladmin (orga                                    | Delegated Administrator 2: |
|----------------------|----------------------------------------------------------------------------------------------------|----------------------------------------------------------------------------------------------------|-----------------------------------------------------|----------------------------|
| SE User Demographics |                                                                                                    | Please fill out the fields below                                                                                                    |                                                     |                            |
| Crgs and Roles       | User Demographics                                                                                                    |                                                                                                    | Indicates required field*                           |                            |
| 1                    | PissiName *<br>Organization                                                                                                    | Lasc Name •<br>Deladmin                                                                                                    |                                                     |                            |
|                      | User Id (Enexi) •<br>organizationdeladmin@nomail.com                                                                                                    | ne-Enew User of [Drail] *<br>organizationdeladmin@nomail.com                                                                                                    |                                                     |                            |
|                      | Prone •<br>(212) 555 - 1212                                                                                                    | Fax<br>(112) 555 - 1213                                                                                                    |                                                     |                            |
|                      | Attention: To ensure compliance with HIPAA regulations, please<br>Password must be at least 8 characters long, contain a lowercase let<br>Click Save to record your information on this page or click Cancel to<br>Select Notify User and UAC will send an e-mail to the user with login | do not send passwords through email.<br>ter, an uppercase letter, a number, a special character (ወይባምኑ**?&+>, no parts of your usemame<br>decard it.<br>details. | , and can not include your first name or last name. |                            |
|                      | SUBJECT                                                                                                    |                                                                                                    | CANCEL                                              |                            |
| ે User Setup Qu      | uick Guide                                                                                                    |                                                                                                    |                                                     | Revised 2/17/2022          |

6. On the Orgs and Roles screen, select the radio button on an OrgID/NPI/Chain Code/Keyword and the blue informational box will populate. This box will show you the organization information and the currently assigned access roles.

| roles            |                                              |               | for               |                |          | your                                         |                             | account.                             |
|------------------|----------------------------------------------|---------------|-------------------|----------------|----------|----------------------------------------------|-----------------------------|--------------------------------------|
| Selected User    | Organization Deladmin (organizationdeladmin@ | nomail.com)   |                   |                |          |                                              |                             | Assigned Org's: 2                    |
| Organiz          | ations                                       |               |                   |                |          |                                              |                             |                                      |
|                  | Name                                         | Org1d/NPI ↑   | Owner ID          | Type           | Assigned | State                                        | Context(s)                  | Remove                               |
| 0                | Test Pharmacy 14                             | NPI:888888814 | 888888881401      | Provider       | Yes      | Medi-Cal                                     | California Pharmacy Context |                                      |
| 0                | Test Pharmacy 15                             | NPI:888888825 | 88888881501       | Provider       | Yes      | Medi-Cal                                     | California Pharmacy Context |                                      |
|                  |                                              |               |                   |                |          |                                              |                             | Rowsperpage: <u>5</u> - 1-2 of 2 < > |
| Role As          | signments                                    |               |                   |                |          |                                              |                             |                                      |
| Application      | s                                            |               |                   |                | -        | Selected Organization:<br>ID: 8888888814     |                             |                                      |
| Select to see ro | es                                           |               |                   |                |          | Name: Test Pharmacy 14                       |                             |                                      |
|                  | Role (User Group ID)                         |               | Description       |                |          | Saba Training<br>UAC Delegated Administrator |                             |                                      |
|                  |                                              |               | No data available |                |          | Provider Portal                              |                             |                                      |
|                  |                                              |               |                   | Rows per page: | <u>5</u> |                                              |                             |                                      |
| SAVE             |                                              |               |                   |                |          |                                              |                             | CANCEL                               |

7. To assign Financial Portal role<sup>6</sup>, select the Finance Portal from the Applications drop down menu and check the box in front of the desired option. *If you do not require Web Claim Submission role(s), click the SAVE button and skip step 8; if you will, proceed to step 8 and wait to SAVE. You are required to attest when assigning financial roles to any user, including yourself; follow the screen prompts for guidance.* 

| Role Assig                       | nments                     |                                                                                              |                                                     |
|----------------------------------|----------------------------|----------------------------------------------------------------------------------------------|-----------------------------------------------------|
| Applications<br>Financial Portal |                            | •                                                                                            | Selected Organization:<br>ID: 8888888.4<br>Type: M0 |
| Select to see roles              |                            |                                                                                              | Name: Test Pharmacy 14                              |
|                                  | Role (User Group ID)       | Description                                                                                  | Saba Talan Administrator                            |
|                                  | 835 File Access            | Able to have access to download 835 file.                                                    | Provider Portal                                     |
| ~                                | Finance Portal Full Access | Able to have full access to financial information and medical insurance payment explanation. |                                                     |
|                                  |                            | Rousperpage: <u>5</u>                                                                        |                                                     |
| SAVE                             |                            |                                                                                              | CANCEL                                              |

8. If you wish to have access to the web claim application, select the Web Claim Submission application from the Applications drop down menu and check the box in front of the desired option; click SAVE when complete.

| Applications<br>Web Claim Submissi<br>Select to see roles | an                         |                                                              | •                           | Selected Organization:<br>ID 88888814<br>Type: No<br>Nume: Ter Plomacy 14<br>Inter Date: Company Assimption |
|-----------------------------------------------------------|----------------------------|--------------------------------------------------------------|-----------------------------|----------------------------------------------------------------------------------------------------|
| _                                                         | Role (User Group ID)       | Description                                                  |                             | Saba Training<br>UUC Devise Administrator<br>Provider Pots                                                  |
| SAVE                                                      | Web Laim Submission Access | Able to submit claims (includes reverses and resubmissions). | Nowsperpage: 5 - 1-1of1 < > | CANCEL                                                                                                    |

9. Repeat steps 6-8 until all OrgID/NPI/Chain Code/Keyword(s) you wish to assign roles and access to for your account has been completed.

Your account is now fully provisioned and ready to access the Magellan portals and applications selected. You will also be able to use the UAC console to create Standard Users for the OrgID/NPI/Chain Code/Keyword(s) you have authority for (see Section 4 – Creating Standard User Accounts).

NOTE: You will be required to set up a multi-factor authentication method (MFA) upon your first login.

## SECTION 3: Adding additional OrgID/NPI/Chain Code/Keywords to your existing Delegated Administrator account:

This section is only relevant if you need to add additional OrgID/NPI/Chain Code/Keywords to your account. If you do NOT require this, you can skip this section.

There are multiple ways to access the UAC console; any one of the links below can be used.

- 1. Click the User Administration Console (UAC) hyperlink on the Medi-Cal Rx Web Portal (https://medicalrx.dhcs.ca.gov/provider), go directly to the UAC site (https://uac.magellanrx.com) and select the tile named User Administration Console (UAC). The UAC Home screen appears.
- 2. Select the Log In widget.

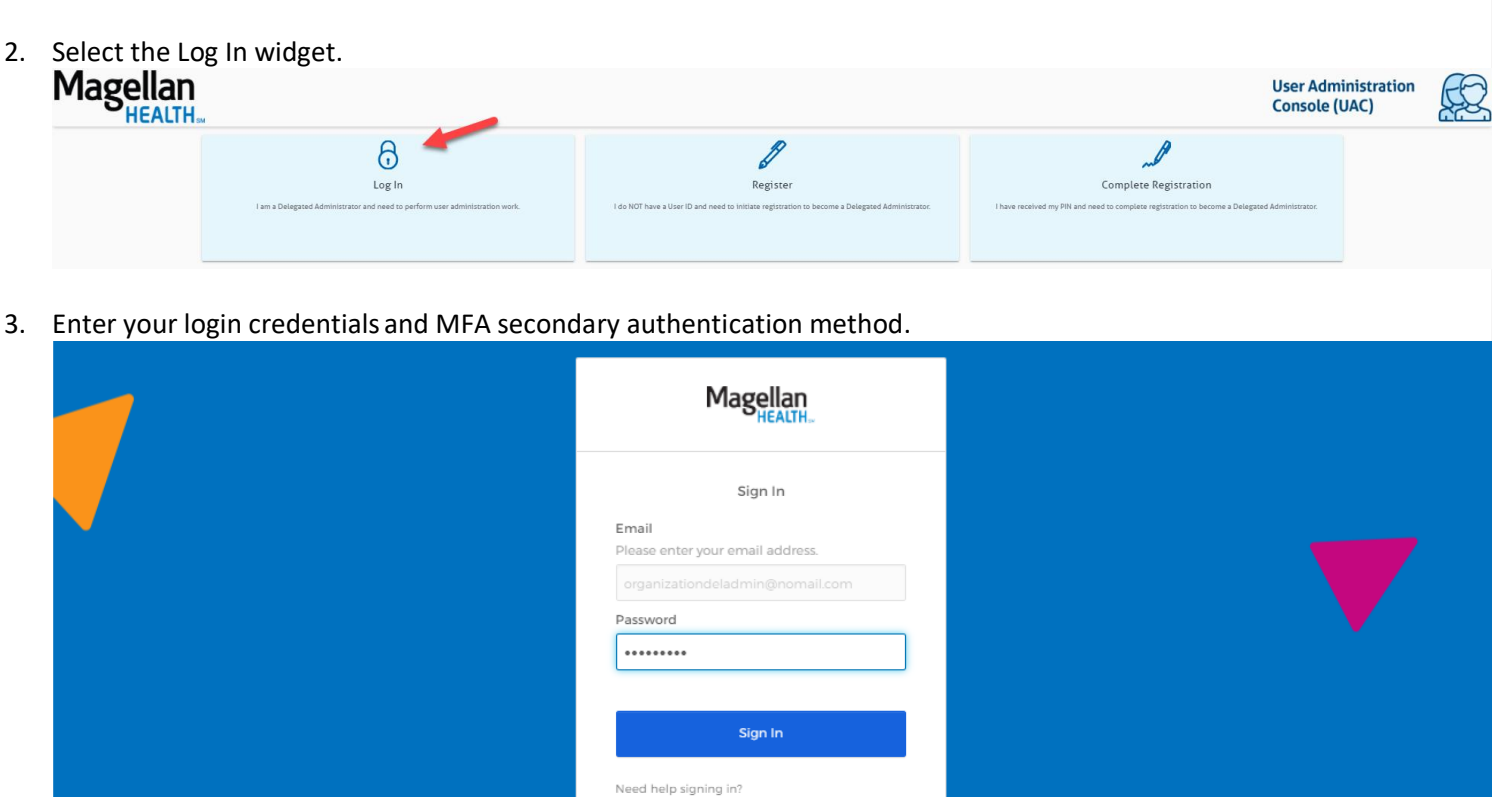

You will be taken to the secure UAC landing page (User Management). Click on the Organization Management tab on 4. the top blue menu bar.

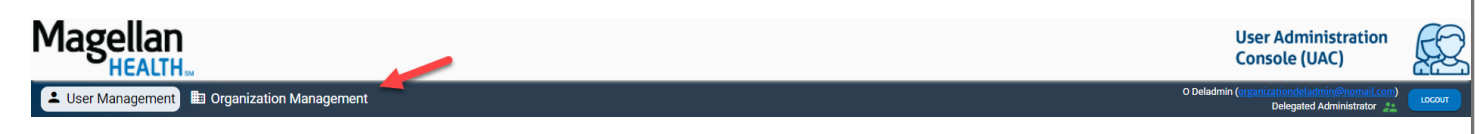

5. You will see a list of all of the OrgID/NPI/Chain Code/Keywords you have authority for on this account. Select the ADD ORG ID button

| L Use | er Management | 🗈 🖽 Organization Manag | ement       |                  |                             |                       | O Deladi        | min (organizationdeladmin@<br>Delegated Admir | nistrator 🏩 🛛        |
|-------|---------------|------------------------|-------------|------------------|-----------------------------|-----------------------|-----------------|-----------------------------------------------|----------------------|
| elec  | t an Organi   | ization ID             |             |                  |                             |                       |                 |                                               | D ORG ID RECISTER W/ |
|       | Туре          | Org Id/NPI↑            | Owner ID    | Name             | Context(s)                  | Address               | City            | State                                         | Zip                  |
| 0     | Provider      | NPI:888888814          |             | Test Pharmacy 14 | California Pharmacy Context | 14 Test Data Troe     | Magellan Health | CA                                            | 88888                |
| 0     | Provider      | NPI:888888815          | 88888881501 | Test Pharmacy 15 | California Pharmacy Context | 15 Test Data Turnpike | Magellan Health | CA                                            | 88888                |
|       |               |                        |             |                  |                             |                       |                 | Rowsperpage: 5 🖛                              | 1-2 of 2 <           |

6. After the required fields are entered, click the Validate Org button; if the OrgID/NPI/Chain Code/Keyword is on the provider file, the data will fill in the grid below<sup>1</sup>.

|                                      | Please fill out the fields below |     |                                                                       |   |
|--------------------------------------|----------------------------------|-----|-----------------------------------------------------------------------|---|
| Organization Validation              |                                  |     | Indicates required field *<br>Total number of enigned Organizations 2 |   |
| Granitation Type*<br>Provider        | Soor *<br>Medi-Cal               | - 1 | a T <sub>ren</sub> *<br>Nel                                           | - |
| Organization (400)*<br>8888688885 13 |                                  |     |                                                                       |   |

7. Continue entering and validating as many OrgID/NPI/Chain Code/Keywords as necessary (up to a limit of 50 on your account; this includes any existing OrgID/NPI/Chain Code/Keywords you have authority for) then click Submit. A letter with a PIN number will be sent to the address on file for each Organization ID you requested. If you need to have the letters sent to an address other than the one returned on the screen, you will need to complete the Alt Address process by checking the Alt Address box for EVERY line before submitting as shown in the graphic below<sup>3</sup>. Please fill out the fields below

| ganization Type*<br>ovider |              |                             | ∗*<br>di-Cal     |                     | + NPI           | •     |                |              |         |
|----------------------------|--------------|-----------------------------|------------------|---------------------|-----------------|-------|----------------|--------------|---------|
| rganization Id/NPI*        |              | (                           | VALIDATE ORG     |                     |                 |       |                |              |         |
| Orgilas. Ur                | Owner ID     | Context(s)                  | Name             | Address             | City            | State | Zip            | Alt Address  | Discard |
| NPI : 8888888812           | 888888881201 | California Pharmacy Context | Test Pharmacy 12 | 12 Test Data Road   | Magellan Health | CA    | 88888          | Alt address  |         |
| NPI : 8888888813           | 888888881301 | California Pharmacy Context | Test Pharmacy 13 | 13 Test Data Square | Magellan Health | CA    | 88888          | Alt address  |         |
|                            |              |                             |                  |                     |                 |       | Rows per page: | 5 🖛 1-2 of 2 | <       |

PIN letters are generated on the day the request is made and sent out via the US Postal mail; Magellan cannot be responsible for mail that is lost, stolen or otherwise not received.

When the PIN letter is received (there will be one for each OrgID/NPI/Chain Code/Keyword requested):

8. Click the User Administration Console (UAC) hyperlink on the Medi-Cal Rx Web Portal (https://medicalrx.dhcs.ca.gov/provider) or go directly to the UAC site by entering https://uac.magellanrx.com in the address bar of your web browser. The UAC Home screen appears.

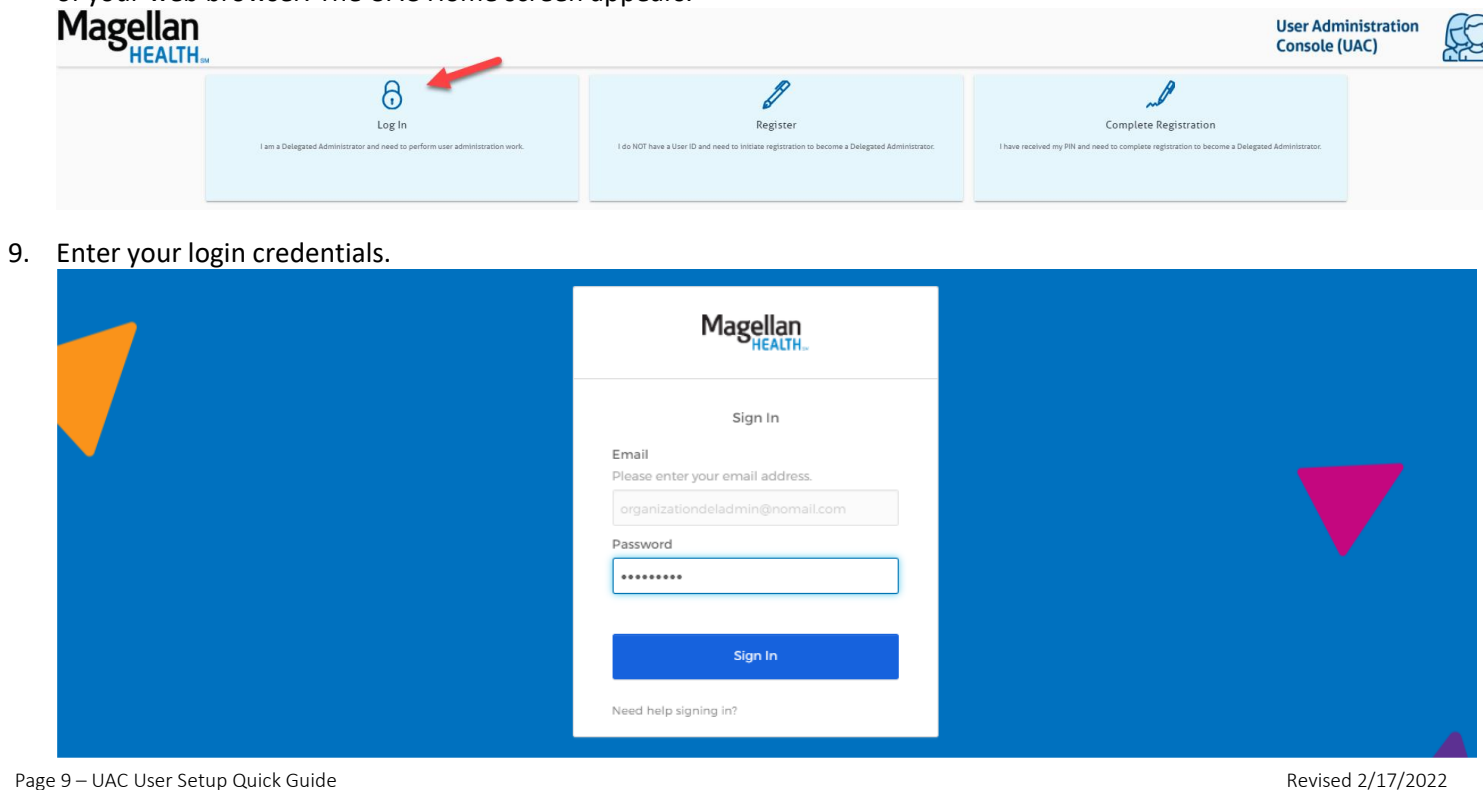

Revised 2/17/2022

10. You will be taken to the secure UAC landing page (User Management). Select the Organization Management tab. You will see a list of all of the OrgID/NPI/Chain Code/Keywords you have authority for on this account. Select the REGISTER W/PIN button.

| 💄 Us  | er Management             | Drganization Manag | gement      |                  |                             |                       | O Deladi        | nin ( <u>organizationdeladmin(</u><br>Delegated Admi | Pnomail.com) |  |  |
|-------|---------------------------|--------------------|-------------|------------------|-----------------------------|-----------------------|-----------------|------------------------------------------------------|--------------|--|--|
| Selec | Select an Organization ID |                    |             |                  |                             |                       |                 |                                                      |              |  |  |
|       | Туре                      | Org Id/NPI↑        | Owner ID    | Name             | Context(s)                  | Address               | City            | State                                                | Zip          |  |  |
| 0     | Provider                  | NPI: 8888888814    |             | Test Pharmacy 14 | California Pharmacy Context | 14 Test Data Trce     | Magellan Health | CA                                                   | 88888        |  |  |
| 0     | Provider                  | NPI:888888815      | 88888881501 | Test Pharmacy 15 | California Pharmacy Context | 15 Test Data Turnpike | Magellan Health | CA                                                   | 88888        |  |  |
|       |                           |                    |             |                  |                             |                       |                 | Rows per page: 5 👻                                   | 1-2 of 2 < > |  |  |

11. Select the Organization Type, State, ID Type then the OrgID/NPI/Chain Code/Keyword and PIN number combination from the letter and click VALIDATE ORG.

| User Management                                                                                                    | Drganization Managen | nent                                                    |                                                                                       |                                                                                        |                                 |                                                                                                    | O Deladmin (                                                                                                    | rganizationdeladr<br>Delegated | min@noma<br>Administ <u>rat</u> |
|----------------------------------------------------------------------------------------------------|----------------------|---------------------------------------------------------|---------------------------------------------------------------------------------------|----------------------------------------------------------------------------------------|---------------------------------|----------------------------------------------------------------------------------------------------|----------------------------------------------------------------------------------------------------|--------------------------------|---------------------------------|
|                                                                                                    |                      | Please fi                                               | ll out the fields                                                                     | below to compl                                                                         | ete registratio                 | on                                                                                                    |                                                                                                    |                                |                                 |
| Organization Valida                                                                                                    | tion                 |                                                         |                                                                                       |                                                                                        |                                 |                                                                                                    | E.                                                                                                    | ficates required f             | held *                          |
| Deganization Type                                                                                                    |                      | State                                                   | •                                                                                     |                                                                                        | 1d Type                         |                                                                                                    |                                                                                                    |                                |                                 |
| rionder                                                                                                    |                      | • Med                                                   | s-ca                                                                                  |                                                                                        | • NP1                           |                                                                                                    |                                                                                                    |                                |                                 |
| Deganization 16/1071*<br>88888888813                                                                                                    |                      | Pm.*<br>33f                                             | 17222#9                                                                               |                                                                                        | 140                             | CATE ONG                                                                                                    |                                                                                                    |                                |                                 |
| Our LANK -                                                                                                    | 010                  | formed b                                                | News                                                                                  |                                                                                        | (m)                             | for the second second sec | 2.0                                                                                                    |                                | Discourse                       |
| Orgionari÷                                                                                                    | Owner to             | Consex(3)                                               | hame                                                                                  | A02/455                                                                                | City                            | 20406                                                                                                    | - 09                                                                                                    |                                | Unscand                         |
|                                                                                                    |                      |                                                         |                                                                                       |                                                                                        |                                 |                                                                                                    |                                                                                                    |                                |                                 |
| ha informa                                                                                                    | tion ontorod         | is correctly optor                                      | od the grid wi                                                                        | ll populato with                                                                       | h tha provide                   | r data an                                                                                                    | tous per pag                                                                                                    | 5                              | -                               |
| he informa                                                                                                    | tion entered         | is correctly enter<br>Please fill or                    | ed the grid wi                                                                        | II populate with<br>w to complete re                                                   | h the provide<br>gistration     | er data on                                                                                                    | file.                                                                                                    | · · ·                          |                                 |
| he informa<br>Organization Validati                                                                                                    | tion entered         | is correctly enter<br>Please fill or                    | ed the grid wi<br>ut the fields belo                                                  | ll populate witl<br>w to complete re                                                   | h the provide<br>gistration     | er data on                                                                                                    | file.                                                                                                    | • <u>• •</u>                   |                                 |
| he informa<br>Organization Validati<br>Ingenization Validati<br>Ingenization Validati                                                   | tion entered         | is correctly enter<br>Please fill or<br>Med-Cal         | ed the grid wil<br>ut the fields belo                                                 | ll populate witl<br>w to complete re                                                   | h the provide<br>gistration     | er data on                                                                                                    | file.                                                                                                    | • <u>• •</u>                   | •                               |
| he informa<br>Organization Validati<br>Arganization Vye*<br>toxider                                                                     | tion entered         | is correctly enter<br>Please fill or<br>Med-Cal         | ed the grid wi<br>ut the fields belo                                                  | II populate with<br>w to complete re                                                   | h the provide<br>gistration     | er data on                                                                                                    | file.                                                                                                    | * <u>5 *</u>                   | -                               |
| he informa<br>Organization Validati<br>Ingenization Validati<br>Ingenization 16/167**                                                   | tion entered         | is correctly enter<br>Please fill or<br>Med-Cal<br>Fin* | ed the grid wil<br>ut the fields belo                                                 | Il populate witi                                                                       | h the provide<br>gistration     | er data on                                                                                                    | file.                                                                                                    | s <u>s</u>                     | •                               |
| he informa<br>Organization Validati<br>Ispatization Validati<br>Ispatization Validati<br>Ispatization Validati<br>Ispatization Validati | tion entered         | is correctly enter<br>Please fill or<br>Med-Cal<br>Fin* | ed the grid wi<br>ut the fields belo<br>Name                                          | Il populate with<br>w to complete re<br>Adress                                         | h the provide<br>gistration<br> | er data on                                                                                                    | File.<br>https://www.file.                                                                                                    | e <u>5 v</u><br>e<br>Discard   | •                               |
| he informa<br>Organization Validati<br>Ingenization Validati<br>Ingenization 16/1471*<br>Org.16/1471*<br>Org.16/1471*                   | tion entered         | is correctly enter<br>Please fill or                    | ed the grid wil<br>ut the fields belo<br>Name<br>Test Pharmacy 12<br>Test Pharmacy 13 | Il populate witi<br>w to complete re<br>Address<br>13 Tes Des Read<br>13 Tes Des Seare | h the provide<br>gistration<br> | er data on                                                                                                    | File.<br>Inflees<br>Inflees<br>Infle | s s s s                        | -                               |

13. Continue to add all of the OrgID/NPI/Chain Code/Keyword and PIN combinations from the letters you received (you can enter up to the 50 limit on this account). When you have finished and are ready, click SUBMIT.

| HEALTH                                                                                                    | Console (DAC)                                                           | Č         |
|----------------------------------------------------------------------------------------------------|-------------------------------------------------------------------------|-----------|
| ser Management 🖽 Organization Management                                                                                                    | O Deladmin ( <u>marzatowska</u> stanistrator<br>Delagated Administrator | 200) LOCO |
|                                                                                                    | PIN Registration Confirmation                                           |           |
| Thank you for completing the PIN registration process. The args<br>The following roles have been automatically assigned to your a<br>ability to access critical functionality. | nization(h) should now be available to you for administration.          |           |
|                                                                                                    | ROM .                                                                   |           |

CANCEL

14. The OrgID/NPI/Chain Code/Keyword(s) you registered will appear on your list of organizations that you have authority for in your Organization Management screen and also in the Orgs and Roles screen for user assignments.

| Ma                                          | Magellan<br>HEALTH |                    |              |                   |                              |                        |                 |                          |               |  |  |
|---------------------------------------------|--------------------|--------------------|--------------|-------------------|------------------------------|------------------------|-----------------|--------------------------|---------------|--|--|
| 🚨 User Management 🔠 Organization Management |                    |                    |              |                   |                              |                        |                 |                          |               |  |  |
| Select                                      | t an Organ         | ization ID         |              |                   |                              |                        |                 | A00 046 80               | COSTER NO PIN |  |  |
| +                                           | Type               | Orgild/NPL+        | Owner ID     | Name              | (Constance)(x)               | Address                | City            | State 2                  | la-           |  |  |
| 0                                           | Provider           | NPL 0000000112     |              | Test Pharmacy 12  | Gatifornia Pharmacy Context  | sik Nest Data Road     | Megellan Nealth | 6A 87                    |               |  |  |
| 0                                           | Provider           | NPL:000000013      |              | Set Pharmacy 13   | Cathlonnia Pharmacy Context: | 13 Test Data Square    | Magettan/Wealth | GA. BY                   |               |  |  |
| 0                                           | Provider           | NP1 - 00000000 a.4 |              | Test Pharmacy 3.4 | California Pharmacy Consext: | 1.4 Next Data Troe     | Magellan Nealth | 6A. B                    | 4888          |  |  |
| 0                                           | Provider           | NP1 : 88888888 x5  | 888888881501 | Test Pharmacy 15  | California Pharmacy Consect  | x8 Next Data Turnpilia | Hagellan Health | GA. B                    | 1000          |  |  |
|                                             |                    |                    |              |                   |                              |                        | Rowt            | perpage <u>8 v</u> south | < >           |  |  |

- <sup>1</sup> If you enter your information and you receive an error message, you will need to contact support to ensure that you are properly enrolled in the participating Medicaid program.
- <sup>2</sup> User accounts are only allowed to have a maximum of 50 total OrgID/NPI/Chain Code/Keywords assigned to them. If you are a larger organization and have more than 50, you will need to have separate email accounts for each 50 you wish to administer and have authority for.
- <sup>3</sup> Removing autopermissioned roles may result in issues accessing critical functionality.
- <sup>4</sup> There are specific documentation requirements to complete for Magellan to send PIN letters to an address other than what is on our provider file. If you click the blue Alt Address link on the line next to the checkbox, you will get details on those and how to submit. Make certain that you have checked the box before submitting and send the documentation AFTER that. If the information on the provider file is not correct, you will need to contact the state agency to update as Magellan does not maintain this information.
- <sup>5</sup> The first time you log into the Magellan network, you will be required to set up a secondary multi-factor authentication method for increased security (this is outside of UAC). You will be asked for this secondary verification every time you log in.
- <sup>6</sup> CA DHCS requires that financial roles that grant access to any 835 files for any user need to go through an attestation check (this includes Delegated Administrators so you will need to attest for your own account if you assign these roles). This process will ask an employment question for the user being provisioned and is specific to the OrgID/NPI/Chain Code/Keyword selected. If an attestation acknowledgement is required, the system will pop up an attestation box with the legal language for review. At the bottom of this text is a checkbox and acknowledgment statement. You are required to check the box acknowledging that you are knowingly providing access to your financial information to the user being provisioned. If you cancel or choose not to acknowledge then financial roles will not be allowed to be assigned. This process is required for each OrgID/NPI/Chain Code/Keyword assigned so you may need to attest multiple times.

#### SECTION 4 - STANDARD USER PROVISIONING

- Click the User Administration Console (UAC) hyperlink on the Medi-Cal Rx Web Portal (<u>https://medi-calrx.dhcs.ca.gov/provider</u>) or go directly to the UAC site by entering <u>https://uac.magellanrx.com</u> in the address bar of your web browser. The UAC Home screen appears.
- 2. Select the Log In widget.

| Magellan | M                                                                                  |                                                                                                    | User Admini<br>Console (UA | istration<br>(C) |
|----------|------------------------------------------------------------------------------------|----------------------------------------------------------------------------------------------------|----------------------------|------------------|
|          | Egg In Tam a Delegated Administrator and need to perform user administration work. | Register I do NOT have a User ID and need to Initiate registration to become a Delegated Administrator. | Complete Registration      |                  |

#### 3. Enter your login credentials.

| , | Magellan<br>HEALTH                                                                       |  |
|---|------------------------------------------------------------------------------------------|--|
|   | Sign In<br>Email<br>Please enter your email address.<br>Iorganizationdeladmin@nomail.com |  |
|   | Password                                                                                 |  |
|   | Sign In                                                                                  |  |
|   | Need help signing in?                                                                    |  |

You will be taken to the secure UAC landing page (User Management)<sup>1</sup>. Click the ADD NEW USER button.
 User Administration

| THEALTH.                                  |             |            |                | console                                     |                                         |              |
|-------------------------------------------|-------------|------------|----------------|---------------------------------------------|-----------------------------------------|--------------|
| User Management 🗈 Organization Management |             |            |                | O Deladmin ( <u>organizationd</u><br>Delega | eladmin@nomail.co<br>ated Administrator | LOCOUT       |
|                                           |             |            |                |                                             | -                                       | ADD NEW USER |
| User ID                                   | Last Name ↑ | First Name | Roles Assigned | Active                                      | Details                                 |              |
|                                           |             |            |                |                                             | Details                                 |              |
|                                           |             |            |                |                                             | Details                                 |              |
|                                           |             |            |                |                                             | Details                                 |              |

5. You will be taken to the user demographics screen. Enter the required information (required fields are marked with a red asterisk (\*). Make certain that you enter the correct and valid email address for the user it will become the user's login account. If the user already has an existing Okta account, the system will prompt you to import the account, which will allow you to assign any OrgID/NPI/Chain Code/Keyword(s) under your authority and provision this account with permissions.<sup>2</sup> When all the required fields are complete, select SUBMIT.<sup>3</sup>

|                                                                                                    | Please fill out the fields below                                                                            |                                                        |        |
|----------------------------------------------------------------------------------------------------|----------------------------------------------------------------------------------------------------|--------------------------------------------------------|--------|
| User Demographics                                                                                                    |                                                                                                    | Indicates required field *                             |        |
| First Name *                                                                                                    | Less Norme *                                                                                                |                                                        |        |
| Standard                                                                                                    | User                                                                                                    |                                                        |        |
| User ID (tmail) *                                                                                                    | Password *                                                                                                  | Re-enter Password*                                     | 10     |
| standarduseriginomail.com                                                                                                    |                                                                                                    | 9                                                      | 9      |
| Contact Email Address                                                                                                    | Phone *                                                                                                    | Fax                                                    |        |
| standarduser@nomail.com                                                                                                    | (313) 555 - 1212                                                                                            | (313) 555 - 1313                                       |        |
| Attention: To ensure compliance with HIRA regulations, please do not send pass<br>Password must be at least 8 characters long, contain a lowercase letter, an upper<br>Click Save to record your information on this page or click Cancel to discard it.<br>Select Notify User and UAC will send an e-mail to the user with login details. | swords through email.<br>crase letter, a number, a special character (ወኝነቀሳሉ**?ው+.), no parts of your userr | ame, and can not include your first name or last name. |        |
| Send an e-mail to the user with login details.                                                                                                    |                                                                                                    |                                                        |        |
| SXRMT                                                                                                    |                                                                                                    |                                                        | CANCEL |

6-6-

6. By default, no OrgID/NPI/Chain Code/Keyword is assigned. You will need to select one and the Role Assignments menu will populate with the available portals and applications available for you to make assignments. When you select a radio button, the blue informational box will populate the organization information that you are making assignments for.

| Selected    | User: Standard User (standarduser@no | mail.com)      |               |                       |          |                                                        |                                        |                  | 🕐 As           | signed Or | (s: |
|-------------|--------------------------------------|----------------|---------------|-----------------------|----------|--------------------------------------------------------|----------------------------------------|------------------|----------------|-----------|-----|
| Orgai       | nizations                            |                |               |                       |          |                                                        |                                        |                  |                |           |     |
| ÷.          | Name                                 | Org Id/NPI ↑   | Owner ID      | Туре                  | Assigned | State                                                  | Context(s)                             |                  | Remo           | ove       |     |
| ۲           | Test Pharmacy 14                     | NPI:8888888814 |               | Provider              | No       | Medi-Cal                                               | California Pharmacy Context            |                  |                |           |     |
| 0           | Test Pharmacy 15                     | NPI:8888888815 | 88888881501   | Provider              | No       | Medi-Cal                                               | California Pharmacy Context            |                  |                |           |     |
|             |                                      |                |               |                       |          |                                                        | Rows per page                          | 5 👻              | 1-2 of 2       | <         | >   |
| ole         | Assignments                          |                |               |                       |          |                                                        |                                        |                  |                |           |     |
| Applica     | tions                                |                |               |                       | •        | Selected Organization:<br>ID: 88888888814<br>Tune: NPI |                                        |                  |                |           |     |
| Select to s | ee roles                             |                |               |                       |          | Name: Test Pharmacy 14                                 |                                        |                  |                |           |     |
|             | Role (User Group ID)                 |                | Descrip       | tion                  |          | i Standard User automatically                          | provisioned roles will not be assigned | l unless you cli | k SAVE with th | ne        |     |
|             |                                      | No da          | ata available |                       |          | OrgID/NPI/Chain Code selected. Y                       | 'ou can see the currently saved role a | ssignments abo   | we.            |           |     |
|             |                                      |                | Rows          | oerpage: <u>5</u> ▼ - | < >      |                                                        |                                        |                  |                |           |     |
|             |                                      |                |               |                       |          |                                                        |                                        |                  |                |           |     |

- 7. Standard users are autopermissioned with two critical roles every user will need to have for basic access:
  - Provider Portal (entry point for Provider users to access applications at Magellan)
  - Saba Training (training, instructional materials and user guides)

If these are the only two roles they will require, you can select SAVE and those two roles will be assigned for the currently selected OrgID/NPI/Chain Code/Keyword (you will not need to select them from the Role Assignments menu) if the user has an available slot.<sup>2</sup> You will need to repeat this for each OrgID/NPI/Chain Code/Keyword you wish them to have access to.

| Name       Org IdNPl +       Owner ID       Type       Asigned       State       Context(s)       Remove         •       Test Pharmacy 14       NPI : 8888888.14       Provider       Yes       Medi-Cal       California Pharmacy Context       •         •       Test Pharmacy 15       NPI : 8888888.150.1       Provider       No       Medi-Cal       California Pharmacy Context       •         Concertifications         Provider       No       Medi-Cal       California Pharmacy Context       •       •       •       •       •       •       •       •       •       •       •       •       •       •       •       •       •       •       •       •       •       •       •       •       •       •       •       •       •       •       •       •       •       •       •       •       •       •       •       •       •       •       •       •       •       •       •       •       •       •       •       •       •       •       •       •       •       •       •       •       •       •       •       •       •       •       •       •       •       •                                                                                                    | Selected l   | ser: Standard User (standarduser@noma | ail.com)       |             |                 |          |                                                                     |                                            | Assigned Org's:           |
|----------------------------------------------------------------------------------------------------|--------------|---------------------------------------|----------------|-------------|-----------------|----------|---------------------------------------------------------------------|--------------------------------------------|---------------------------|
| Name Org Id/NP1 ^ Owner ID Type Assigned Stagend Stagend Context(s) Remove   • Test Pharmacy 14 NPI: 88888814 Provider Yes Medi-Cal California Pharmacy Context •   • Test Pharmacy 15 NPI: 8888881501 Provider No Medi-Cal California Pharmacy Context •   • Test Pharmacy 15 NPI: 8888881501 Provider No Medi-Cal California Pharmacy Context •   • Test Pharmacy 15 NPI: 8888881501 Provider No Medi-Cal California Pharmacy Context •   • California Pharmacy Context Image: Solar Context Context Image: Solar Context Context Image: Solar Context Context Image: Solar Context Context   • California Pharmacy 16 Image: Solar Context Context Image: Solar Context Context Image: Solar Context Context   • California Pharmacy 16 Image: Solar Context Context Context Image: Solar Context Context Context Image: Solar Context Context Context Context Context   • No deca available Image: Solar Context Context Con                                                                                                    | Orgar        | izations                              |                |             |                 |          |                                                                     |                                            |                           |
| Image: Second Second                               |              | Name                                  | Org Id/NPI ↑   | Owner ID    | Туре            | Assigned | State                                                               | Context(s)                                 | Remove                    |
| Internation of the state state            | ۲            | Test Pharmacy 14                      | NPI:8888888814 |             | Provider        | Yes      | Medi-Cal                                                            | California Pharmacy Context                |                           |
| ever program view of the substrate of the substrate of t | $\bigcirc$   | Test Pharmacy 15                      | NPI:888888815  | 88888881501 | Provider        | No       | Medi-Cal                                                            | California Pharmacy Context                |                           |
| Applications   Select to see roles     Role (User Group ID)     Description     No data available     Rows per page:     Source to see the currently saved role assignments above.                                                                                                    |              |                                       |                |             |                 |          |                                                                     | Rows per page:                             | 5 💌 1-2 of 2 < >          |
| Applications     Select to see roles     Select to see roles     Role (User Group ID)     Description     No data available     Boos per page:     Select to see roles     Boos per page:     Select to see roles                                              <                                                                                                    | ole A        | Assignments                           |                |             |                 |          | Selected Organization:                                              |                                            |                           |
| Statution Services Frances       User Roles Currently Assigned:         Role (User Group ID)       Description         No data available       California Provider Portal<br>Saba Training         Box oper page:       5 • • • < < >>                                                                                                    | Applicat     | ions                                  |                |             |                 | -        | ID: 8888888814<br>Type: NPI<br>Name: Test Pharmacy 14               |                                            |                           |
| Role (User Group ID)     Description     Control of the control of the contr                                   | Select to se | e roles                               |                |             |                 |          | User Roles Currently Assigned:                                      |                                            |                           |
| No data available   Rows per page: 5 < >                                                                                                    |              | Role (User Group ID)                  |                | Descrip     | otion           |          | Saba Training                                                       |                                            |                           |
| Rows per page: 5 • - < >                                                                                                    |              |                                       | No data        | available   |                 |          | Standard User automatically pro OralD (NDL/Chain Code relected, You | ovisioned roles will not be assigned unles | s you click SAVE with the |
|                                                                                                    |              |                                       |                | Rows        | per page: 5 💌 – | < >      | orgios ni is citain code selected. Tod                              | can see the canency sared role assign      |                           |
| SAVE                                                                                                    | SAVE         |                                       |                |             |                 |          |                                                                     |                                            | CANCEL                    |
|                                                                                                    |              |                                       |                |             |                 |          |                                                                     |                                            |                           |
|                                                                                                    |              |                                       |                |             |                 |          |                                                                     |                                            |                           |
|                                                                                                    |              |                                       |                |             |                 |          |                                                                     |                                            |                           |
|                                                                                                    |              |                                       |                |             |                 |          |                                                                     |                                            |                           |
|                                                                                                    |              |                                       |                |             |                 |          |                                                                     |                                            |                           |
|                                                                                                    |              |                                       |                |             |                 |          |                                                                     |                                            |                           |
|                                                                                                    |              |                                       |                |             |                 |          |                                                                     |                                            |                           |
|                                                                                                    |              |                                       |                |             |                 |          |                                                                     |                                            |                           |
|                                                                                                    |              |                                       |                |             |                 |          |                                                                     |                                            |                           |
|                                                                                                    |              |                                       |                |             |                 |          |                                                                     |                                            |                           |
|                                                                                                    |              |                                       |                |             |                 |          |                                                                     |                                            |                           |
|                                                                                                    |              |                                       |                |             |                 |          |                                                                     |                                            |                           |

8. If you wish to make selections in addition to the autopermissioned roles, select the application or portal from the Role Assignments menu and assign the roles.<sup>4</sup> You are permitted to remove autopermissioned roles.<sup>5</sup>

| Selected L             | ser: Standard User (standarduser@nomai | iL.com)        |                                                   |                          |          |                                                                                 |                                                                                           | Assigned Org's                            |
|------------------------|----------------------------------------|----------------|---------------------------------------------------|--------------------------|----------|---------------------------------------------------------------------------------|-------------------------------------------------------------------------------------------|-------------------------------------------|
| )rgar                  | izations                               |                |                                                   |                          |          |                                                                                 |                                                                                           |                                           |
|                        | Name                                   | Org Id/NPI ↑   | Owner ID                                          | Туре                     | Assigned | State                                                                           | Context(s)                                                                                | Remove                                    |
| ۲                      | Test Pharmacy 14                       | NPI:8888888814 |                                                   | Provider                 | Yes      | Medi-Cal                                                                        | California Pharmacy Context                                                               |                                           |
| 0                      | Test Pharmacy 15                       | NPI:8888888815 | 88888881501                                       | Provider                 | No       | Medi-Cal                                                                        | California Pharmacy Context                                                               |                                           |
|                        |                                        |                |                                                   |                          |          |                                                                                 | Rows per page:                                                                            | 5 🕶 1-2 of 2 <                            |
| ole A                  | Assignments                            |                |                                                   |                          |          |                                                                                 |                                                                                           |                                           |
| Application<br>Web Cla | ns<br>im Submission                    |                |                                                   |                          | •        | Selected Organization:<br>ID: 8888888814<br>Type: NPI<br>Name: Test Pharmacy 14 |                                                                                           |                                           |
| elect to se            | te roles                               |                |                                                   |                          |          | User Roles Currently Assigned:                                                  |                                                                                           |                                           |
| Ł                      | Role (User Group ID)                   |                | Description                                       |                          | -        | California Provider Portal<br>Saba Training                                     |                                                                                           |                                           |
| ~                      | Web Claim Submission Access            |                | Able to submit claims (includes reversals and res | ubmissions).             |          | Web Claim Submission Access                                                     |                                                                                           |                                           |
|                        |                                        |                | Rows per p                                        | sge: <u>5 ▼</u> 1-1 of 1 | < >      | Standard User automatically p<br>OrgID/NPI/Chain Code selected. Yo              | rovisioned roles will not be assigned unles<br>u can see the currently saved role assignm | s you click SAVE with the<br>nents above. |
| SAVE                   |                                        |                |                                                   |                          |          |                                                                                 |                                                                                           | CANCEL                                    |

- <sup>1</sup> An OrgID/NPI/Chain Code/Keyword can have multiple delegated administrators sharing authority. UAC is structured to allow any delegated administrator with authority to see all users for any registered with authority to your account but will only allow you to edit standard users other delegated administrators will be view only (no changes will be permitted to be saved).
- <sup>2</sup> User accounts are only allowed to have a maximum of 50 total OrgID/NPI/Chain Code/Keywords assigned to them. If you are a larger organization and have more than 50, you will need to have separate email accounts for each 50 you wish to administer and have authority for.
- <sup>3</sup> By default, users you create will receive a secure email with the user ID and password you assign to them. They can change the password by clicking the "Need Help Logging In" on the Okta login screen and following the instructions. All users are required to set up and use a multifactor authentication method (MFA); the system will prompt your users to set this up on first login.
- <sup>4</sup> CA DHCS requires that financial roles that grant access to any 835 files for any user need to go through an attestation check (this includes Delegated Administrators so you will need to attest for your own account if you assign these roles). This process will ask an employment question for the user being provisioned and is specific to the OrgID/NPI/Chain Code/Keyword selected. If an attestation acknowledgement is required, the system will pop up an attestation box with the legal language for review. At the bottom of this text is a checkbox and acknowledgment statement. You are required to check the box acknowledging that you are knowingly providing access to your financial information to the user being provisioned. If you cancel or choose not to acknowledge then financial roles will not be allowed to be assigned. This process is required for each OrgID/NPI/Chain Code/Keyword assigned so you may need to attest multiple times
- <sup>5</sup> Removing autopermissioned roles may result in issues accessing critical functionality.

#### SECTION 5 - REMOVING A STANDARD USER

User accounts are not removed but you are permitted to remove them from your OrgID/NPI/Chain Code/Keyword(s).

- Click the User Administration Console (UAC) hyperlink on the Medi-Cal Rx Web Portal (<u>https://medi-calrx.dhcs.ca.gov/provider</u>) or go directly to the UAC site by entering <u>https://uac.magellanrx.com</u> in the address bar of your web browser. The UAC Home screen appears.
- 2. Select the Log In widget.

# Magellan User Administration Console (UAC) End I Image: Console (UAC) End I Image: Console (UAC) Image: Console (UAC) Image: Console (UAC) Image: Console (UAC) Image: Console (UAC) Image: Console (UAC) Image: Console (UAC)

3. Enter your login credentials.

| Magellan<br>HEALTH                                                                                  |
|----------------------------------------------------------------------------------------------------|
| Sign In<br>Email<br>Please enter your email address.<br>organizationdeladmin@nomail.com<br>Password |
| Sign In<br>Need help signing in?                                                                    |

4. You will be taken to the secure UAC landing page (User Management). Click the Details hyperlink of the user you are attempting to remove authority for to access their account details.<sup>1</sup>

| 💄 User Manag         | gement 🖽 Organization Management                                                                                                    |                                                                                                    |                                                        |                            | O Deladmin ( <u>organ</u> i | izationdeladmin@nomail.com) Delegated Administrator |
|----------------------|----------------------------------------------------------------------------------------------------|----------------------------------------------------------------------------------------------------|--------------------------------------------------------|----------------------------|-----------------------------|-----------------------------------------------------|
|                      |                                                                                                    |                                                                                                    |                                                        |                            |                             | AD                                                  |
| User ID              |                                                                                                    | Last Name ↑                                                                                                    | First Name                                             | Roles Assigned             | Active                      | Details                                             |
| uacoktatest+201030@j | DgmaiLcom                                                                                                    | 201030                                                                                                    | Deployment                                             | Yes                        | Yes                         | Details                                             |
|                      |                                                                                                    |                                                                                                    |                                                        |                            |                             |                                                     |
|                      |                                                                                                    |                                                                                                    |                                                        |                            |                             |                                                     |
| User Demographics    |                                                                                                    | Please fill out                                                                                                    | a stars first die tand soor                            |                            |                             |                                                     |
|                      |                                                                                                    | riedse hitt ou                                                                                                    | t the fields below                                     |                            |                             |                                                     |
| Orgs and Roles       | User Demographics                                                                                                    | riedse nit du                                                                                                    | t the fields below                                     | Indicates required field*  |                             |                                                     |
| Orgs and Roles       | User Demographics<br>First Nerse •<br>Disployment                                                                                                    | Lastanse<br>201030                                                                                                    | t the fields below                                     | Indicates required field*  |                             |                                                     |
| Orgs and Roles       | User Demographics<br>For transment:<br>Low informat:<br>Low information 2010/00@gmail.com                                                                                                    | Lestions*<br>201030<br>Refere the ref lenet*<br>unclitarets* 201030@gmail.com                                                                                                    | t the fields below                                     | Indicates required field * |                             |                                                     |
| Orgs and Roles       | User Demographics Proc Same Deployment User of forwell uscokcessis - 2010.00@gmail.com Proc                                                                                                    | Les turns *<br>201030<br>In-Ener Care (Line) *<br>uscektzeers 201030@gmail.com                                                                                                    | t the netos below                                      | Indicates required field*  |                             |                                                     |
| Orgs and Roles       | User Demographics<br>Fres ten =<br>Deployment:<br>Low inflower<br>Lanciatzenes: 201030@gmail.com<br>Proce<br>B0013548-0100                                                                                                    | Les tons *<br>201030<br>fe-four tour of four (*<br>unclitaters + 201030@gmail.com                                                                                                    | t the netos below                                      | Indicates required field * |                             |                                                     |
| Crigs and Roles      | User Demographics Engloyment Engloyment Exection Exection | Lestiners*<br>201030<br>Re-forciure relitores*<br>socializers*201030@gmail.com<br>Fax.                                                                                                    | er ((80#%**%+), no parts of your usemame, and can not  | Indicates required field*  |                             |                                                     |
| Crige and Roles      | User Demographics  Finitian Deployment User informet uschkassist 201030@gmail.com  Finitian Ribout SuB-0100  Attention: To ensure compliance with HIPAA regulat Password must be at least a characters long contain a la Click Save to reordy our information on this page or click Select Notify User and UAC will send an email to the use                                                                                                    | Fields Find Out                                                                                                    | er (@B#%**%+), no parts of your usemanne, and can not  | Indicates required field * |                             |                                                     |
| Copy and Roles       | User Demographics<br>Particle<br>Deployment:<br>Lear informet<br>Lear informet<br>Lear informet<br>Lear informet<br>Mentionet<br>Attention: To ensure compliance with HIPAA regulat<br>Particle and lear learst 8 characters long, contain a lo<br>Click Save to record your information on this page or click<br>Salect Notify User and UAC will send an e-mail to the user<br>Learner                                                                                                    | Exercise Intervent Second Second Seco | er ((804%**78+), no parts of your usemame, and can not | Indicates required field*  |                             |                                                     |

6. You will see the OrgID/NPI/Chain Code/Keyword(s) for which you have authority. If the user has access to the organization you will see a red trash can icon at the end of the line. To remove the user from access, select the trash can icon. A warning dialog box will appear; select REMOVE ORG to complete the action.

| Selected L   | Jser: Standard User (standarduse | er@nomail.com)   |                                                                                                   |            |                                                                                                    |                                                                         | 🕜 Assigned Org's: 2                                 |
|--------------|----------------------------------|------------------|---------------------------------------------------------------------------------------------------|------------|----------------------------------------------------------------------------------------------------|-------------------------------------------------------------------------|-----------------------------------------------------|
| Organ        | nizations                        |                  |                                                                                                   |            |                                                                                                    |                                                                         |                                                     |
|              | Name                             | Org Id/NPI ↑     | Owner ID Tune                                                                                     | Assigned   | State                                                                                                    | Context(s)                                                              | Remove                                              |
| ۲            | Test Pharmacy 14                 | NPI:888888814    | Remove Organization                                                                               |            | Medi-Cal                                                                                                    | California Pharmacy Context                                             | -                                                   |
| 0            | Test Pharmacy 15                 | NPI : 8888888815 | You have requested that Organization:                                                             |            | Medi-Cal                                                                                                    | California Pharmacy Context                                             |                                                     |
|              |                                  |                  | Test Pharmacy 14 / NPI : 8888888814<br>be removed and returned to the unassigned organization poo | ol.        |                                                                                                    | Rows per pag                                                            | e: 5 ▼ 1-2 of 2 〈 〉                                 |
| Role A       | Assignments                      |                  | _                                                                                                 | +          | Selected Organization:                                                                                       |                                                                         |                                                     |
| Select to se |                                  |                  | CANCEL                                                                                            | REMOVE ORG | Type: NPI<br>Name: Test Pharmacy 14                                                                          |                                                                         |                                                     |
|              | Role (User Grou                  |                  | Description                                                                                       |            | User Roles Currently Assigned:<br>California Provider Portal<br>Saba Training<br>Web Claim Submission Access |                                                                         |                                                     |
|              |                                  | No data          | avatiable Rows per page: 5                                                                        |            | Standard User automatically pro<br>OrgID/NPI/Chain Code selected. You                                        | ovisioned roles will not be assigne<br>can see the currently saved role | d unless you click SAVE with the assignments above. |
| SAVE         |                                  |                  |                                                                                                   |            |                                                                                                    |                                                                         | CANCEL                                              |

7. Repeat step 7 for every OrgID/NPI/Chain Code/Keyword you wish to remove from the user. If you remove the last one assigned under your authority, you will receive a warning stating that if you remove the last one the user will not appear in your user list any longer. If you wish to proceed, select the OK button.

| Selected U               | ser: Standard User (standarduser@nom | ail.com)         |          |                                                                                                    |          |                                                                                                    |                                                                                 | Assigned Org's: 1                             |
|--------------------------|--------------------------------------|------------------|----------|----------------------------------------------------------------------------------------------------|----------|----------------------------------------------------------------------------------------------------|---------------------------------------------------------------------------------|-----------------------------------------------|
| Organ                    | izations                             |                  |          |                                                                                                    |          |                                                                                                    |                                                                                 |                                               |
|                          | Name                                 | Org Id/NPI ↑     | Own - ID | Туре                                                                                                    | Assigned | State                                                                                                    | Context(s)                                                                      | Remove                                        |
| 0                        | Test Pharmacy 14                     | NPI: 8888888814  |          |                                                                                                    | þ        | Medi-Cal                                                                                                    | California Pharmacy Context                                                     |                                               |
| ۲                        | Test Pharmacy 15                     | NPI : 8888888815 | 888888   |                                                                                                    | 15       | Medi-Cal                                                                                                    | California Pharmacy Context                                                     | i i                                           |
| Role A                   | ssignments                           |                  | i        | WARNING: You are about to remove th<br>last association this user has for you<br>authority. If you proceed with this acti-<br>and wish to make assignments at a lat<br>time you will need to use the ADD A US | e        |                                                                                                    | Rows per page:                                                                  | 5 • 1-2 of 2 < >                              |
| Applicat<br>Select to se | ions<br>e roles                      |                  |          | DK Cancel                                                                                                    | •        | Selected Organization:<br>ID: 8888888815<br>Type: NPI<br>Name: Test Pharmacy 15                              |                                                                                 |                                               |
|                          | Role (User Group ID)                 |                  |          | Description                                                                                                    |          | User Roles Currently Assigned:<br>Saba Training<br>Web Claim Submission Access<br>California Provider Portal |                                                                                 |                                               |
|                          |                                      | No               |          | Rows per page: 5 💌 –                                                                                                    |          | 5 Standard User automatically pro<br>OrgID/NPI/Chain Code selected. You                                      | ovisioned roles will not be assigned u<br>can see the currently saved role assi | nless you click SAVE with the ignments above. |
| SAVE                     |                                      |                  |          |                                                                                                    |          |                                                                                                    |                                                                                 | CANCEL                                        |

<sup>1</sup> Keep in mind that you will only be able to alter standard users for OrgID/NPI/Chain Code/Keyword(s) that you have authority for. If you need to remove another Delegated Administrator, there is a specific process that requires documentation to be submitted. Email <u>uacsupport@magellanhealth.com</u> to request that process documentation.